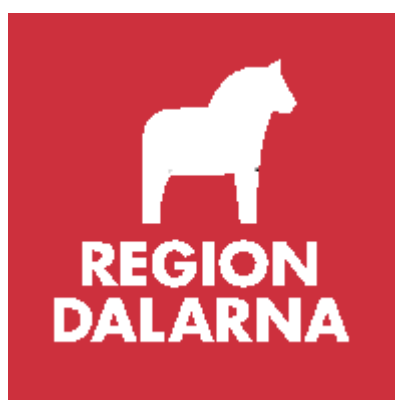

# Manual Befolknings- och Listningsregister DalFolke

Vårdvalsenheten, Vårdval Primärvård 2022-01-01

Innehållsförteckning

| 1.  | Befolknings- och Listningsregister (DalFolke)                        | . 3 |
|-----|----------------------------------------------------------------------|-----|
| 2.  | Behörigheter                                                         | . 3 |
| 3.  | Direktsökning                                                        | . 3 |
| 4.  | Direktsökning Förenklad                                              | . 4 |
| 5.  | Direktsökning Fullständig                                            | . 5 |
| 6.  | Namnsökning Dalarna respektive Skatteverket                          | . 6 |
| 7.  | Rapporter                                                            | .7  |
| 8.  | Utskrift och efterbehandling av rapporter                            | . 8 |
| 9.  | Rapport Avlidna viss period och kommun                               | . 9 |
| 10. | Rapport Fyller år inom viss period                                   | . 9 |
| 11. | Inflyttade viss kommun, folkbokföringsdatum, ålder                   | 10  |
| 12. | Listade per Vårdcentral                                              | 10  |
| 13. | Rapport Listade per VC och team med summeringar                      | 11  |
| 14. | Listade per Vårdcentral via MVK                                      | 11  |
| 15. | Listade per Team                                                     | 12  |
| 16. | Rapporten Patienter per Team                                         | 12  |
| 17. | Patienter per listningstyp och Vårdcentral                           | 13  |
| 18. | Rapport Födelsedatum, kommun och Vårdcentral                         | 13  |
| 19. | Rapporten Etiketter för utskrift (fönsterkuvert)                     | 14  |
| 20. | Inflyttade viss ålder och Vårdcentral                                | 14  |
| 21. | Utflyttade och avlistade visst datum och VC                          | 15  |
| 22. | Utvandrade och avlidna visst datum och VC                            | 15  |
| 23. | Rapporterna Utomläns listade i Dalarna och Dalfolk listade utomläns. | 15  |
| 24. | Rapport Etikettunderlag                                              | 16  |
| 25. | Rapport Etikettunderlag för direkt utskrift                          | 16  |
| 26. | Listning                                                             | 17  |
| 27. | Visa listning                                                        | 17  |
| 28. | Ny listning                                                          | 17  |
| 29. | Support                                                              | 18  |

### 1. Befolknings- och Listningsregister (DalFolke)

Befolknings- och listningsregistret finns på Intranätet Intra https://dalfolke.ltdalarna.se/default.aspx under Verksamhetssystem. Direktadress till befolknings- och listningsregistret är: http://dalfolke.ltdalarna.se

I menyraden finns följande menyval/flikar: Direktsökning, Namnsökning, Rapporter, Listning och (Administration)

#### 2. Behörigheter

För behörigheter till Befolknings- och Listningsregistret DalFolke ska verksamhetschef eller annan ansvarig lägga in beställning i **Självbetjäningsportalen (SBP)**. Sök på ordet DalFolke. Här kan man även avbeställa behörigheter.

#### 3. Direktsökning

Under Direktsökning kan man göra två olika val, Förenklad eller Fullständig.

| ¢ | •         | 🗿 http | ://dalf | olke. <b>ltdalarn</b> | i <b>a.se</b> /Defau  | ılt.aspx    | -       | 5 <del>-</del> Q | 🥝 Error - Re | p |
|---|-----------|--------|---------|-----------------------|-----------------------|-------------|---------|------------------|--------------|---|
| Å | arkiv Red | igera  | Visa    | Favoriter             | Verktyg               | Hjälp       |         |                  |              |   |
|   |           |        |         | D                     | aridstinge<br>DALARNA | DalFolke    | /Befolk | ningsr           | egister      |   |
|   |           |        |         | Direktsöl             | kning                 | Namnsökning | Rappo   | orter            | Listning     |   |
|   |           |        |         | Sök pei               | RSON F                | ÖRENKLAD    |         |                  | _            |   |
|   |           |        |         | Pe                    | rsonnumn              | ner:        |         | Sök              |              |   |
|   |           |        |         |                       |                       |             |         |                  |              |   |

Fyll i personnummer och klicka på Sökknappen.

## 4. Direktsökning Förenklad

När man söker på personnummer i Direktsökning Förenklad ser man: Namn, kön, ålder, adress, kommun, län, medborgarskapsland, listad vårdcentral, status och listningstyp (primärvård, särskilt boende eller utomläns).

| Landstinge                    | DalarNa DalFolke/Befolkningsregister Utveckling |             |          |                                                    |   |  |  |  |  |  |  |
|-------------------------------|-------------------------------------------------|-------------|----------|----------------------------------------------------|---|--|--|--|--|--|--|
| Direktsökning                 | Namnsökning                                     | Rapporter   | Listning |                                                    |   |  |  |  |  |  |  |
| Sök person f                  | ÖRENKLAD                                        |             |          |                                                    |   |  |  |  |  |  |  |
| Personnum<br>Visa sekre       | mer: 19121212121<br>etess                       | 2<br>Son, T | olvan    | 1                                                  |   |  |  |  |  |  |  |
| Man 102                       | år                                              | _           |          | -                                                  |   |  |  |  |  |  |  |
| KRABBSTIGEN 1<br>82060 DELSBO | 19                                              |             |          | Kommun 80<br>Dalarnas län<br>Medborgarskapsland SE | Ξ |  |  |  |  |  |  |
| Listad hos<br>Primärvård      | Vårdcentra                                      | al Leksan   | d        |                                                    |   |  |  |  |  |  |  |

**5. Direktsökning Fullständig** Under Direktsökning Fullständig finns ytterligare information som relationer, civilstånd, historik mm.

| Laridstinget Da   | Folke/Befolkningsreg                               | ister                                   |
|-------------------|----------------------------------------------------|-----------------------------------------|
| Direktsökning Nam | nsökning                                           |                                         |
| Sök Person fullst | ÄNDIG                                              |                                         |
| Personnummer: 1   | 91212121212<br>Sök                                 |                                         |
| Persondata        |                                                    |                                         |
| PersonId          | Personnummer                                       | <u>1912121212</u>                       |
| Namn              | Förnamn<br>Tilltalsnamn<br>Mellannamn<br>Efternamn | Tolvan<br>Tolvan<br>Tiosson<br>Tolvsson |
| Folkbokföring     | Län                                                | 20                                      |

84

08

Kommun

Församling

Fastighet

#### 6. Namnsökning Dalarna respektive Skatteverket

Under fliken Namnsökning Dalarna kan man söka på förnamn, efternamn, adress och/eller födelsedatum. För mer information om sökfunktionen se texten under namnsökningsrutan.

Under namnsökning Skatteverket kan man söka på personer utanför Dalarna.

| Landsti<br>DALAR | nget DalFolke/B                                                                                      | efolkningsr                                                                                | egister                                                                         |                                                     | Du är inloggad som <b>LTDALARNA\admerojan</b> ( |  |  |  |
|------------------|----------------------------------------------------------------------------------------------------|--------------------------------------------------------------------------------------------|---------------------------------------------------------------------------------|-----------------------------------------------------|-------------------------------------------------|--|--|--|
| Direktsökning    | Namnsökning                                                                                          | Rapporter                                                                                  | Listning                                                                        | Administration                                      |                                                 |  |  |  |
| Namnsökn         | IING DALARNA                                                                                         |                                                                                            |                                                                                 |                                                     |                                                 |  |  |  |
| För              | namn                                                                                                 |                                                                                            | Efternamn                                                                       |                                                     | Adress                                          |  |  |  |
| Postnu           | mmer                                                                                                 |                                                                                            | Postort                                                                         |                                                     | Kön 🔽                                           |  |  |  |
| Födelsed         | From                                                                                                 |                                                                                            | Födelsedatum<br>Tom                                                             |                                                     | Rensa Sök                                       |  |  |  |
| Allmänt          | Sökningar som resulter<br>Sökning bör därför inte<br>Avlidna kan förekomma<br>En sökning kan anges n | ar i mer än 200 trä<br>enbart bestå av fö<br>a i sökresultatet, ut<br>ned hela eller delar | ffar visas inte.<br>Grnamn utan äver<br>an att detta visas<br>r av sökorden, or | n efternamn.<br>s.<br>n du anger en * i början elle | r slutet.                                       |  |  |  |
| Mellannamn       | Vill du söka på mellannamn, skriver du namnet i fältet för efternamn.                                |                                                                                            |                                                                                 |                                                     |                                                 |  |  |  |
| Adress           | Här kan en gatuadress anges.                                                                         |                                                                                            |                                                                                 |                                                     |                                                 |  |  |  |
| Postnummer       | Postnummer kan anges                                                                                 | med 1-5 siffror.                                                                           |                                                                                 |                                                     |                                                 |  |  |  |
| Postort          | Ortsnamn.                                                                                            |                                                                                            |                                                                                 |                                                     |                                                 |  |  |  |
| Födelsedatum     | Ange 2, 4, 6 eller 8 siffre                                                                          | or. Ex: 99 = år 1999                                                                       | ), 0105 = maj 20(                                                               | 01, 151215 = 15 december 1                          | 915. 20120105 = 5 januari 2012                  |  |  |  |

#### 7. Rapporter

Etikettunderlag för direkt utskrift

Under fliken finns flera olika rapporter som visar t.ex. avlidna och nyfödda, födelsedatum/kommun/vårdcentral, inflyttade och utflyttade, listade per vårdcentral/team/listningstyp, utomläns listade i Dalarna och dalfolk listade utomläns, etikettunderlag för utskrift av välkomstbrev m.m.

För samtliga rapporter gäller att man klickar på länken. I vissa fall kommer resultatet upp direkt och i andra kan man behöva göra vissa val ur listrutor eller dylikt. När man är nöjd med sina val klickar man på View Report. Rapporterna kan skrivas ut alternativt exporteras till andra format, se Utskrift och efterbehandling.

I rapporter som visar personuppgifter är dessa dolda, förutom personnummer och namn, för de som är sekretessmarkerade.

| Direktsökning Namnsökning                                    | Rapporter Listning                                                                             |                                              |
|--------------------------------------------------------------|------------------------------------------------------------------------------------------------|----------------------------------------------|
| RAPPORTER                                                    |                                                                                                |                                              |
|                                                              |                                                                                                |                                              |
| Avlidna viss period och kommun                               | Avlidna med avlidetdatum under viss period och vis                                             | kommun                                       |
| Eviler år inom viss period                                   | Adress och VC nå personer som fyller ett visst antal                                           | år inom viss period                          |
| Inflyttade viss kommun, folkbokfdtm, ålder                   | Inflyttade viss kommun folkbokföringsdatum och å                                               | der. Passar t.ex. Folktandvårdens behov.     |
| anny cade riss komman, rokssokradn, arder                    |                                                                                                |                                              |
| ISTNING                                                      |                                                                                                |                                              |
| Listade per Vårdcentral                                      | Antal listade vid en viss Vårdcentral                                                          |                                              |
| Listade per VC och team med summeringar                      | Listade per Vårdcentral och team med summeringar                                               | r                                            |
| Listade per Vårdcentral via MVK                              | Visar listade per Vårdcentral via MVK                                                          |                                              |
| Listade per Team                                             | Antal listade per Team.                                                                        |                                              |
| Patienter per Team                                           | Adress och listningsdatum på personer för vald vård                                            | lcentral och team.                           |
| Patienter per listningstyp och Vårdcentral                   | Visar patienter utifrån val av listningstyp och Vårdce                                         | ntral, ex. Särskilt boende, Utomläns.        |
| Födelsedatum, kommun och Vårdcentral                         | Rapporten är bl.a. lämplig för att ta fram NYFÖDDA                                             | per kommun. Visar adress och Vårdcenti       |
| Etikettunderlag för utskrift (fönsterkuvert)                 | Ersätter någorlunda "Brev till listade" i Folke. Man få<br>dagar bakåt än så länge.            | r ange listningsdatum från och med istäl     |
| Inflyttade viss ålder och Vårdcentral                        | Inflyttad och listad Vårdcentral på urval av ålder om                                          | man så önskar.                               |
| Utflyttade och avlistade visst datum och VC                  | Utflyttade och avlistade efter ett visst datum och se                                          | nast listad Vårdcentral                      |
| Utvandrade och avlidna visst datum och VC                    | Utvandrade och avlidna efter ett visst datum och se                                            | nast listad Vårdcentral                      |
| Utomläns listade i Dalarna                                   | Utomlänare listade i Dalarna per Vårdcentral.                                                  |                                              |
| Utomläns listade i Dalarna per län                           | Utomläns listade i Dalarna per län                                                             |                                              |
| Utomläns listade i Dalarna per län och VC                    | Utomläns listade i Dalarna per län och VC med sum                                              | meringar.                                    |
| Dalfolk listade utomläns                                     | Folkbokförda i Dalarna som listat sig i annat landstir                                         | ng/region.                                   |
| Listningsstatus totalfil                                     | Totalfil över var Dalarnas befolkning är listad. OBS!!<br>minuter innan Excel-filen blir klar. | Vid ev. export till t.ex. Excel-format kan c |
|                                                              |                                                                                                |                                              |
| JVNIGA KAPPOKTEK<br>Antal sekretessmarkerade per Vårdsentral | Visar antal sekretessmarkerade per Vårdsentral OP                                              | SI Tar ca 30 sok att köra                    |
| Etikottundorlag                                              | Adroccor på upgal av listningsdatum och team för og                                            | von vidarabahandling i Evcol Allard          |

Adresser på urval av listningsdatum och team för egen vidarebehandling i Excel/Word Adresser på urval av listningsdatum och team för export lämpligast till PDF-format. OBS! För att rapporten ska visas med tre kolumner **måste** export ske till PDF.

## 8. Utskrift och efterbehandling av rapporter

För utskrift och efterbehandling kan rapporterna tas ut i de gulmarkerade formaten enligt nedan. Det gäller för samtliga rapporter.

| Arkiv Redigera Visa Favorite                          | r Verktyg Hjälp                             |                   |                           |  |  |  |  |  |  |
|-------------------------------------------------------|---------------------------------------------|-------------------|---------------------------|--|--|--|--|--|--|
| Home > Reports > Utveckling > Listade per Vårdcentral |                                             |                   |                           |  |  |  |  |  |  |
| 4 4 1 of 1 ▷ ▷                                        | 100% 🗸                                      | Find   Next       | 🖳 - 🕲 🌐 🗉                 |  |  |  |  |  |  |
|                                                       |                                             |                   | XML file with report data |  |  |  |  |  |  |
| Hälsoval                                              |                                             |                   | CSV (comma delimited)     |  |  |  |  |  |  |
|                                                       | LANDSTINGET DALARNA Listade per Vårdcentral |                   |                           |  |  |  |  |  |  |
| Vårdcentral                                           | Hsa Id                                      | Geografisk<br>Kod | TIFF file                 |  |  |  |  |  |  |
| Falu vårdcentral                                      | SE2321000180-4BF4                           | FAFAL             | Word                      |  |  |  |  |  |  |
| Vårdcentral Avesta                                    | SE2321000180-46LD                           | AVAVE             | 14389                     |  |  |  |  |  |  |
| Vårdcentral Avestahälsan                              | SE2321000180-4GZ8                           | AVHÄL             | 5314                      |  |  |  |  |  |  |
| Vårdcentral Britsarvet-Grycksbo                       | SE2321000180-4GZX                           | FABRI             | 16224                     |  |  |  |  |  |  |
| Vårdcentral Domnarvet                                 | SE2321000180-46\/4                          | BOBOR             | 14654                     |  |  |  |  |  |  |
| Vårdcentral Engelbrekt                                | SE2321000180-4JH9                           | LUENG             | 9995                      |  |  |  |  |  |  |
| Vårdcentral Gagnef                                    | SE2321000180-46MX                           | GAGAG             | 9977                      |  |  |  |  |  |  |
| Vårdcentral Grangärde                                 | SE2321000180-46Z5                           | LUGRA             | 4053                      |  |  |  |  |  |  |
| Vårdcentral Grängesberg                               | SE2321000180-46HW                           | LUGRÄ             | 3179                      |  |  |  |  |  |  |
| Vårdcentral Hedemora                                  | SE2321000180-4708                           | HEHMA             | 10012                     |  |  |  |  |  |  |
|                                                       |                                             |                   |                           |  |  |  |  |  |  |

#### 9. Rapport Avlidna viss period och kommun

Rapporten "Avlidna viss period och kommun" visar avlidna inom vald period och kommun. Avregistreringsdatum, namn och senast listade vårdcentral visas. Det är inte obligatoriskt att välja kön.

| $\frown$                                 | and the second second se |                            |                   |             |               |               |                  | -             |       |  |
|------------------------------------------|----------------------------------------------------------------------------------------------------|----------------------------|-------------------|-------------|---------------|---------------|------------------|---------------|-------|--|
| (<))                                     | http://wfalmitsr0                                                                                                    | 06. <b>ltdalarna.se</b> /R | eports/Pages/Repo | rt.a: 🔎 🔻 ( | 👌 🥖 DalFolke/ | 🥖 Listade pe  | <i> </i> Reports | <i> Avlid</i> | n × 🏅 |  |
| Arkiv Redig                              | era Visa Favo                                                                                                    | riter Verktyg              | Hjälp             |             |               |               |                  |               |       |  |
| Home > Report                            | ts > Avlidna viss                                                                                                    | period och kom             | mun               |             |               |               |                  |               | Н     |  |
| Avliden tidigas                          | at: 2015-12-08                                                                                                    |                            | Avlide            | n senast:   | 2015-12-15    |               |                  |               |       |  |
| Kommun:                                  | Falu Kommu                                                                                                    | n 🗸                        | Kön:              |             | < Alla >      | ~             |                  |               |       |  |
| 4   4   1                                | of 1 ▷ ▷∥                                                                                                    | 100%                       | ✓                 | Find        | Next 🛃 - 🥳    |               |                  |               |       |  |
| Hälsova<br>DALARNA<br>LANDSTINGET DALARN | Hälsoval<br>DALARNA<br>Avlidna viss period och kommun Utdrag Listningsregistret: 2015-12-15 14:3                                                                                                    |                            |                   |             |               |               |                  |               |       |  |
| Avlidna mellan: 2                        | Avlidna mellan: 2015-12-08 och 2015-12-15 Antal: 1 st                                                                                                    |                            |                   |             |               |               |                  |               |       |  |
| Visar även Vårdc                         | entral och om list                                                                                                    | ningen är aktiv e          | ller ej.          |             |               |               |                  |               |       |  |
| Personnr 💠                               | Avregdtm 💲                                                                                                    | Namn 💠                     |                   | Kön 💠       | Kommun, kod   | Vårdcentral 💲 |                  | VCkod         | Aktiv |  |

#### 10. Rapport Fyller år inom viss period

I rapporten "Fyller år inom viss period" kan man t.ex. söka efter de som fyller 50 år inom en viss period och kommun. Även vårdcentral visas i rapporten. Tips: Kan även användas för att söka upp nyfödda. Rapportens sökdatum är satta till en månad bakåt automatiskt, men det är möjligt att ändra datumintervallet efter eget önskemål. Det är inte obligatoriskt att välja kön.

|                                          |                                                                                                    | a many it was          |                    |              |                  | -          |                        |                 |                     |  |
|------------------------------------------|----------------------------------------------------------------------------------------------------|------------------------|--------------------|--------------|------------------|------------|------------------------|-----------------|---------------------|--|
| ( ) ) ( ) ( ) ( ) ( ) ( ) ( ) ( ) ( ) (  | a.se/Reports,                                                                                                    | /Pages/Report.a: 🎗 🗕 🖒 | <i> Dal</i> Folke/ | 🥝 Listade pe | <i>i</i> Reports | 🏉 Fyller å | × <i>  (</i> DalFolke/ | 🕝 Kartor, vä    | i 🟠 🏠               |  |
| Arkiv Redigera Visa Favoriter Ver        | ktyg Hjälp                                                                                                    |                        |                    |              |                  |            |                        |                 |                     |  |
| Home > Reports > Fyller år inom viss per | iod                                                                                                    |                        |                    |              |                  |            | Home   My Sul          | bscriptions   S | Site Settings   Hel |  |
| Från datum: 2015-11-15                   |                                                                                                    | Till datum: 2015-12-15 |                    |              |                  |            |                        | [               | View Report         |  |
| Ålder: 50                                |                                                                                                    | Kön: < Kvinnor o       | ich män > 🔨        | -            |                  |            |                        |                 |                     |  |
| Kommun: Falu Kommun                      | ~                                                                                                    |                        |                    |              |                  |            |                        |                 |                     |  |
| I4 4 1 of 2 ▶ ▶I 100%                    | ×                                                                                                    | Find Nex               | - <b>B</b> , •     | ۰ 🖨 🔳        |                  |            |                        |                 |                     |  |
| Hälsoval<br>DALARNA<br>Fyller år i       | Hälsoval<br>DALARNA<br>KANDATINGIT BALARNA<br>Fyller år inom viss period Utdreg ur Listningsregistret 2015-12-15 14-22 |                        |                    |              |                  |            |                        |                 |                     |  |
| Folkbokföringskommun: Falun, (80)        |                                                                                                    |                        |                    |              |                  |            |                        |                 |                     |  |
| Datum från och till: 2015-11-15 och      | 2015-12-15                                                                                                    |                        |                    |              |                  |            |                        |                 |                     |  |
| Fyller 50 år ino                         | m perioden ov                                                                                                    | /an                    |                    |              |                  | Antal:     | 42 st                  |                 |                     |  |
| Personnr 💠 Namn 🛟                        | Kön 🛟                                                                                                    | Adress 💲               | Postnr             | Ort 🛟        | Vårdcentral 💲    | v          | /Ckod                  |                 |                     |  |

#### 11. Inflyttade viss kommun, folkbokföringsdatum, ålder

Här kan man få fram vilka som flyttat in till en viss kommun inom en viss period och är under än en viss ålder som man anger själv. 7 år är satt som defaultvärde. Rapporten filtrerar på så sätt att om personens närmast föregående folkbokföringslän var ett annat än Dalarna län, så visas personen i rapporten. Observera att rapporten inte visar de som flyttat inom länet.

Var uppmärksam på att om en person flyttar in till länet t.ex. 2016-02-01 och flyttar igen inom länet 2016-02-15, så får man inte träff på en sådan person då närmast föregående län är Dalarna. Om rapporten tagits fram före flytten 2016-02-15 hade personen kommit med

| Home > Repo                           | rts > In       | flyttade viss kommun folkb | okfdatum och ålder     |              |             | H                   | lome   My S        | Subscriptions                | U   |
|---------------------------------------|----------------|----------------------------|------------------------|--------------|-------------|---------------------|--------------------|------------------------------|-----|
| Välj Kommur<br>Ålder mindre           | n: Fa          | alu Kommun 🗸 🗸             | Ange folkbokföringsda  | itum från: 2 | 2016-01-01  |                     |                    | View Repo                    | ort |
| 14 4 1                                | of 2           | <b>b b</b> 100%            | Find   Next            |              | <u>م</u> ا  |                     |                    |                              |     |
|                                       |                | 10070                      |                        |              | 🐨 ugu 🖬     |                     |                    |                              |     |
| Hälsov<br>DALARN<br>LANDSTINGET DALAR | al<br>IA<br>NA | Inflyttade viss kom        | mun, folkbokföringsdat | um och å     | Ider Utdrag | Befolkningsregis    | tret: 2            | 016-03-17 09:3               | 5   |
| Vald Kommun:                          | Falu Kor       | nmun (80)                  |                        |              |             |                     | • •                |                              |     |
| Inflyttade efter:                     | 2016-01-       | -01                        |                        |              |             |                     | Anta               | l: 28 st                     |     |
|                                       |                |                            |                        |              |             |                     |                    |                              |     |
| Personnr 🛟                            | Âr ≎           | Namn 💠                     | Adress 💲               | Postnr 💲     | Postort 🛊   | Folkbokf ¢<br>datum | Invandrat<br>datum | Historisk<br>folkbokf<br>län |     |
| 200904024056                          | 6              | lawed Alizada              | KV/ARNBERGSV/ÄGEN 2 E  | 70150        | EALLIN      | 20160202            | 20150706           | 07                           |     |

## 12. Listade per Vårdcentral

Visar summering av antal listade personer per vårdcentral.

#### 13. Rapport Listade per VC och team med summeringar

I rapporten "Listade per VC och team med summeringar" ges en överblick över antal patienter per VC, antal per team och antal per listningstyp. Klicka på plustecknen för att se antal per team och per listningstyp.

|                                                                                   |                                  | _            | - hand the second                | -                         |                 | -                                   |                |  |
|-----------------------------------------------------------------------------------|----------------------------------|--------------|----------------------------------|---------------------------|-----------------|-------------------------------------|----------------|--|
| (⇐) → 🦉 http://wfalm                                                              | itsr006. <b>Itdala</b>           | rna.se/Repor | ts/Pages/Report.a: 🔎 🗕 🙋         | DalFolke/ 🥝 l             | .istade pe 🩆 Ro | eports <i> (</i> Listade × <i>(</i> |                |  |
| Arkiv Redigera Visa I                                                             | Favoriter V                      | erktyg Hjä   | lp                               | 1                         | i               |                                     |                |  |
| Home > Reports > Listade                                                          | per VC och t                     | eam med su   | immeringar                       |                           |                 | Ho                                  |                |  |
| 4                                                                                 | ▶1 100                           | % 🗸          | Find   Next                      | 🖳 • 🛞 🌐                   |                 |                                     |                |  |
| Hälsoval<br>DALARNA<br>LANDSTINGET DALARNA LIS<br>Klicka på plustecknen för att s | <b>stade pe</b><br>e mer detalje | er VC oc     | :h team med summe                | ringar                    | Utdrag ur L     | .istningsregistret 2015-12-15 14:0  |                |  |
| Vårdcentral                                                                       | VCkod                            | Team         | Teamnamn                         | Beskrivning               | Antal Patienter | Summeringar                         |                |  |
| 🗄 Falu vårdcentral                                                                | FAFAL                            |              |                                  |                           |                 | Totalt VC FAFAL: 12158 st           |                |  |
| ☑ Vårdcentral Avesta                                                              | AVAVE                            |              |                                  |                           |                 | Totalt VC AVAVE: 14349 st           |                |  |
|                                                                                   | AVHÄL                            |              |                                  |                           |                 | Totalt VC AVHÄL: 5357 st            |                |  |
| <mark>⊞</mark> Vårdcentral Britsarvet-<br><mark>G</mark> rycksbo                  | FABRI                            |              |                                  |                           |                 | Totalt VC FABRI: 16224 st           |                |  |
| 🗄 Vårdcentral Domnarvet                                                           | BOBOR                            |              |                                  |                           |                 | Totalt VC BOBOR: 14682 st           |                |  |
|                                                                                   | LUENG                            |              |                                  |                           |                 | Totalt VC LUENG: 10047 st           |                |  |
| ⊡ Vårdcentral Gagnef                                                              | GAGAG                            | GAGAG        | 🗄 GAGAZ                          | .VC Gagnef, Nya patienter |                 |                                     | Totalt: 119 st |  |
|                                                                                   |                                  | 🗄 GABJ1      | VC Gagnef, B Ulf Börjesson       |                           |                 | Totalt: 764 st                      |                |  |
|                                                                                   |                                  | 🖻 GADJ1      | VC Gagnef, B1 Gunilla Johnston   | Primärvård                | 518             | Totalt: 518 st                      |                |  |
|                                                                                   |                                  |              |                                  | Särskilt boende           | 1               | Totalt: 1 st                        |                |  |
|                                                                                   |                                  | 🗄 GADJ8      | VC Gagnef, B2                    |                           |                 | Totalt: 486 st                      |                |  |
|                                                                                   |                                  | 🗄 GADJ2      | VC Gagnef, D/S Natasja Marceta   |                           |                 | Totalt: 1353 st                     |                |  |
|                                                                                   |                                  | 🗄 GADJ5      | VC Gagnef, D1 Katarina Bergendal | hl                        |                 | Totalt: 247 st                      |                |  |
|                                                                                   |                                  | 🗄 GADJ7      | VC Gagnef, D2 Linda Nordlöv      |                           |                 | Totalt: 501 st                      |                |  |
|                                                                                   |                                  | 🗄 GADJ3      | VC Gagnef, D3 Anita Blomberg     |                           |                 | Totalt: 725 st                      |                |  |
|                                                                                   |                                  | 🗄 GABJ2      | VC Gagnef, D-F/M Henrik Backolar | s                         |                 | Totalt: 1277 st                     |                |  |
|                                                                                   |                                  | 🗄 GADJ4      | VC Gagnef, G1 Karin Lisspers     |                           |                 | Totalt: 892 st                      |                |  |
|                                                                                   |                                  | 🗄 GADJ6      | VC Gagnef, G2 Björn Ställberg    |                           |                 | Totalt: 735 st                      |                |  |
|                                                                                   |                                  | 🗄 GAMO1      | VC Gagnef, M1                    |                           |                 | Totalt: 1363 st                     |                |  |
|                                                                                   |                                  | 🗄 GAMO2      | VC Gagnef, M2 Ann-Sofie Rönnega  | ård                       |                 | Totalt: 992 st                      |                |  |
|                                                                                   |                                  |              |                                  |                           |                 | Totalt VC GAGAG: 9973 st            |                |  |
|                                                                                   | LUGRÄ                            |              |                                  |                           |                 | Totalt VC LUGRÄ: 3162 st            |                |  |

## 14. Listade per Vårdcentral via MVK

Visar antalet som listat sig på vårdcentraler i Dalarna, via 1177 e-tjänst (Mina Vårdkontakter).

#### 15. Listade per Team

Visar summering på antal listade per team och listningsstatus för alla vårdcentraler.

|                                             | Hälsoval<br>DALARNA<br>LANDSTINGET DALARNA<br>LANDSTINGET DALARNA | er tea  | m                       | Utdrag ur Listningsregistret 20 | 016-03-17 10:27   |  |  |  |  |  |
|---------------------------------------------|-------------------------------------------------------------------|---------|-------------------------|---------------------------------|-------------------|--|--|--|--|--|
| OBS! Team som saknar patienter syns ej här! |                                                                   |         |                         |                                 |                   |  |  |  |  |  |
| l                                           | Vårdcentral                                                       | Teamkod | Teamnamn                | Listningstyp                    | Antal<br>Personer |  |  |  |  |  |
| I                                           | Falu vårdcentral (FAFAL)                                          | FAFAZ   | .Falu VC, Nya patienter | Utomlän                         | 1                 |  |  |  |  |  |
| l                                           | Falu vårdcentral (FAFAL)                                          | FAFAV   | Falu ∨C, Patienter      | Primärvård                      | 7665              |  |  |  |  |  |
| I                                           | Falu vårdcentral (FAFAL)                                          | FAFAV   | Falu ∨C, Patienter      | Särskilt boende                 | 8                 |  |  |  |  |  |
| I                                           | Falu vårdcentral (FAFAL)                                          | FAFAV   | Falu ∨C, Patienter      | Utomlän                         | 23                |  |  |  |  |  |
|                                             | Falu vårdcentral (FAFAL)                                          | FAFA1   | Falu VC, Team 1, Vakant | Primärvård                      | 404               |  |  |  |  |  |
|                                             | Falu vårdsentral (EAEAL)                                          | EAEA1   | Falu \/C Team 1 \/skant | Litomiän                        | 4                 |  |  |  |  |  |

#### 16. Rapporten Patienter per Team

Här väljer man först en vårdcentral i listan. Då filtreras de team som tillhör vårdcentralen fram i nästa lista. Välj team och sedan "View Report" för att få fram rapporten. Rapporten visar personuppgifter med personnummer och adress för valt team.

| Home > Reports >                                                                     | Utveckling > Patienter per team                           |                                     | н      | Iome   My Subscription | s   Site Settin | gs   Help |  |  |  |  |  |
|--------------------------------------------------------------------------------------|-----------------------------------------------------------|-------------------------------------|--------|------------------------|-----------------|-----------|--|--|--|--|--|
| Välj en vårdcentra                                                                   | I Vårdcentral Tisken 🗸                                    | Välj team VC Tisken, Team 1, vakant |        | ~                      | View R          | eport     |  |  |  |  |  |
| 4   4   1   •                                                                        | f 4 ▶ ▶ 1 100% ✔                                          | Find   Next 🛛 🔍 🔹 🖨                 |        |                        |                 |           |  |  |  |  |  |
| Hälsoval<br>DALARNA<br>LANDSTINGET DALARNA<br>Patienter per Team<br>2015-11-30 10:35 |                                                           |                                     |        |                        |                 |           |  |  |  |  |  |
| Vald Vårdcentral:<br>Valt Team: VC T                                                 | Vårdcentral Tisken(FATIS)<br>isken, Team 1, vakant(FAT01) |                                     |        |                        |                 |           |  |  |  |  |  |
|                                                                                      |                                                           |                                     |        | Antal personer:        | 128             |           |  |  |  |  |  |
| Personnummer                                                                         | Namn                                                      | Adress                              | Postnr | Postort                | Ändrat av       |           |  |  |  |  |  |
|                                                                                      | Karin Maria Myhrberg                                      |                                     | 79170  | FALUN                  | MySql01         |           |  |  |  |  |  |
| 100000                                                                               | Asta Ingrid Maria Tynell                                  |                                     | 79134  | FALUN                  | MySql01         |           |  |  |  |  |  |
|                                                                                      | Mona Margareta Olsson                                     |                                     | 79173  | FALUN                  | MySql01         |           |  |  |  |  |  |
|                                                                                      | Eva Ingegerd Lundgren                                     |                                     | 79173  | FALUN                  | MySql01         |           |  |  |  |  |  |
|                                                                                      | Nils Staffan Mild                                         | Reconstruction of the second        | 79135  | FALUN                  | MySql01         |           |  |  |  |  |  |
|                                                                                      | Britt Maria Kristina Löfgren                              | YÉNDROGT                            | 79161  | FALUN                  | MySql01         |           |  |  |  |  |  |
|                                                                                      | Ulla Margareta Bossel                                     | CTU2524MTTTTTTTTTTTT                | 79173  | FALUN                  | MySql01         |           |  |  |  |  |  |

#### 17. Patienter per listningstyp och Vårdcentral

Denna rapport visar personuppgifter och adress beroende på val av listningstyp. Exempelvis kan man välja att se alla särskilt boende för en vårdcentral. I fältet extra info visas namnet på det särskilda boendet om detta blivit registrerat vid listningstillfället.

| Home > Report                                                                                                    | ts > Patienter per listningstyp | och Vårdcentral  |              |                 |              | Home   | My Subscription |  |  |  |
|----------------------------------------------------------------------------------------------------|---------------------------------|------------------|--------------|-----------------|--------------|--------|-----------------|--|--|--|
| Välj en vårdce                                                                                                    | entral Vårdcentral Leksand      | ✓ Välj list      | ningstyp: Sä | rskilt boende 💊 | •            |        | View Rep        |  |  |  |
| I4 4 1                                                                                                    | of 5 🕨 🔰 100%                   | ► Fir            | nd   Next    | 4 · 🕲 🤀         |              |        |                 |  |  |  |
| Hälsoval<br>DALARNA   Utdrag Listningsregistret:<br>2016-03-17 10:44     Vald Vårdcentral:   Vårdcentral Leksand (LELEK)     Vald Listningstyp:   Särskilt boende |                                 |                  |              |                 |              |        |                 |  |  |  |
| Personnr 💲                                                                                                    | Namn 🛊                          | Adress 💠         | Postnr 💲     | Postort 🛊       | Extra info 💲 | Team 🗅 | Listning 💲      |  |  |  |
|                                                                                                    | Maria Juvas                     |                  | 79336        | LEKSAND         | Tibble       | LEOM3  | 2014-01-02      |  |  |  |
| 00407440                                                                                                    | Margit Hallmans                 |                  | 79336        | LEKSAND         | Tibble       | LEOM4  | 2014-01-02      |  |  |  |
| 04040400000                                                                                                    | Clara Gunhild Sköld             | SHOWING OT OWNER | 79390        | LEKSAND         | Limsjögården | LEOM1  | 2014-01-02      |  |  |  |
|                                                                                                    | Anna Greta Neuman               | LGH 1103         | 79336        | LEKSAND         | Tibble       | LEOM3  | 2015-10-13      |  |  |  |

#### 18. Rapport Födelsedatum, kommun och Vårdcentral

I Rapporten "Födelsedatum, kommun och Vårdcentral" anger man ett datumintervall inom vilken personen fyller år. I exemplet nedan får man 49- och 50-åringar inom intervallet. Man fyller själv i födelsedatum från och till samt kommun. Även vårdcentral visas där personen är listad.

| $\bigcirc$           |                                                                                                    | and a second      | _        |                                       |                  |              |           |            |                    |  |  |
|----------------------|----------------------------------------------------------------------------------------------------|-------------------|----------|---------------------------------------|------------------|--------------|-----------|------------|--------------------|--|--|
|                      | http://wfalmitsr006.ltd                                                                                                    | alarna.se/Reports | /Pages/F | Report.a: $\mathcal{P} = \mathcal{C}$ | 🛛 🥔 DalFolke/    | 🖉 Listade pe | 😂 Reports | 🥃 Födels 🔉 | 🖉 🥝 DalFolke/ 🥝 I  |  |  |
| Arkiv                | Redigera Visa Favoriter                                                                                                    | Verktyg Hjälp     | )        |                                       |                  |              |           |            |                    |  |  |
| Home                 | > Reports > Födelsedatum kor                                                                                                    | mmun och Vårdo    | entral   |                                       |                  |              |           |            | Home   My Subscrip |  |  |
| Född                 | tidigast: 1965-12-08                                                                                                    |                   | Föd      | d senaste: 1966                       | -02-15           |              |           |            |                    |  |  |
| Välj k               | ommun: Falu Kommun                                                                                                    | ~                 | Välj     | kön: < Kv                             | vinnor och män > | · •          |           |            |                    |  |  |
| 14                   | 1 of 4 🕨 🔰 1                                                                                                    | 00% 🗸             |          | Find   No                             | ext 🔍 • 🎯        |              |           |            |                    |  |  |
| Rapporte<br>personel | Indisordia   Utdrag Listningsregistret     2015-12-15 14:36   2015-12-15 14:36     Rapporten är bl.a. lämplig för att ta fram nyfödda då den som default är inställd på att visa personer med födelsedatum en vecka bakåt i tiden.   2015-12-15 14:36 |                   |          |                                       |                  |              |           |            |                    |  |  |
| Födelse              | datum mellan: 1965-12-0                                                                                                    | 08 och 1966-02-15 |          |                                       |                  |              |           | Antal:     | 109 st             |  |  |
| VCkod                | Vårdcentral 💠                                                                                                    | Personnr 💠        | År Kör   | n Förnamn 🛊                           | Efternamn        | Adress       | Postnr    | Ort 💠      |                    |  |  |
| BOBO<br>R            | Vårdcentral Domnarvet                                                                                                    |                   | 49 M     | -                                     | -                |              |           | FALUN      |                    |  |  |
| BOKVA                | Vårdcentral Kvarnsveden                                                                                                    |                   | 49 K     | Kanadia                               | Amination        |              |           | BJURSÅS    |                    |  |  |
| FABRI                | Vårdcentral Britsarvet-Grycksbo                                                                                                    |                   | 50 K     |                                       |                  |              | 7         | BJURSÅS    |                    |  |  |
| FABRI                | Vårdcentral Britsarvet-Grycksbo                                                                                                    |                   | 50 M     |                                       | -                | HOLTAN V     | 70000     | FALUN      |                    |  |  |

#### 19. Rapporten Etiketter för utskrift (fönsterkuvert)

Etiketter för utskrift för fönsterkuvert ersätter någorlunda "Brev till listade" från gamla Folke. Skillnaden här är att man än så länge måste ange listningsdatum från och med istället för att ange antal dagar bakåt i tiden. Man kan inte bocka för de adresser som man skrivit ut till så de inte kommer med nästa gång, utan det bästa är att flytta dessa personer från team Nya patienter till annat team. (Komihåg att vid utskrift välja en namnutskrift per sida, skrivarna är automatiskt inställt på utskrift på fram och baksida av papperet)

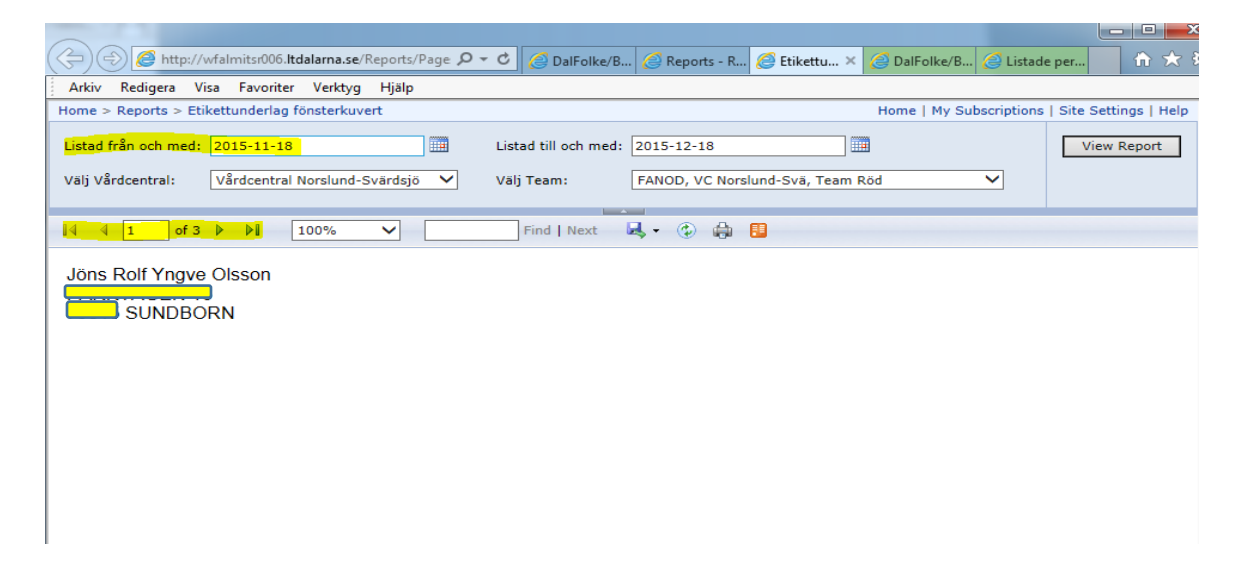

#### 20. Inflyttade viss ålder och Vårdcentral

Fungerar som rapporten som visar Inflyttade per kommun, folkbokföringsdatum och ålder. När det gäller ålder står 0 som default. Om det får stå kvar eller man lämnar tomt, så får man alla på övrigt angivet urval oavsett ålder.

Rapporten visar listningsdatum, personnummer, adress och listat team.

| Home > Reports >                                                                          | Inflytta                                                                                                    | de viss ålder o | ch Vård | Icentral         |                            |           |                | Home   My S | Subscriptions |  |
|-------------------------------------------------------------------------------------------|----------------------------------------------------------------------------------------------------|-----------------|---------|------------------|----------------------------|-----------|----------------|-------------|---------------|--|
| Välj Vårdcentral:                                                                         | Vårdce                                                                                                    | ntral Leksand   |         | ✓ An             | ge folkbokföringsdatum frå | n: 2016-0 | 3-10           |             | View Repo     |  |
| Ålder mindre än: [                                                                        | 0                                                                                                    |                 |         |                  |                            |           |                |             |               |  |
| 4 4 1 of                                                                                  | 1 🕨                                                                                                    | ▶∥ 100%         | 6       | ✓                | Find   Next 🛃 -            | ۵         |                |             |               |  |
| Hälsoval<br>DALARNA<br>LANDSTINGET DALARNA                                                | Hälsoval<br>DALARNA<br>Inflyttade efter viss ålder och Vårdcentral Utdrag Listningsregistret: 2016-03-17 11:0 |                 |         |                  |                            |           |                |             |               |  |
| Vald Vårdcentral: Vårdcentral Leksand (LELEK) Antal: 2 st<br>Inflyttade efter: 2016-03-10 |                                                                                                    |                 |         |                  |                            |           |                |             |               |  |
| Listad<br>från Av-<br>listad                                                              | \$ P                                                                                                    | nr ¢            | År ≎    | Namn ≑           | Adress 🗅                   | Po        | stnr Postort ‡ | Team 💲      | Län 💲         |  |
| 2010 02 15                                                                                | 4                                                                                                    | 00000400004     | ne      | Estomob Mitmourd |                            | 703       |                | 10107       | 20            |  |

#### 21. Utflyttade och avlistade visst datum och VC

Visar de som flyttat ut ur länet efter angivet folkbokföringsdatum i rapporturvalet och som varit eller fortfarande är listad på vald vårdcentral.

I rapporten visas listningsdatum från och till, personnummer, år samt namn, adress, team och det nya länet.

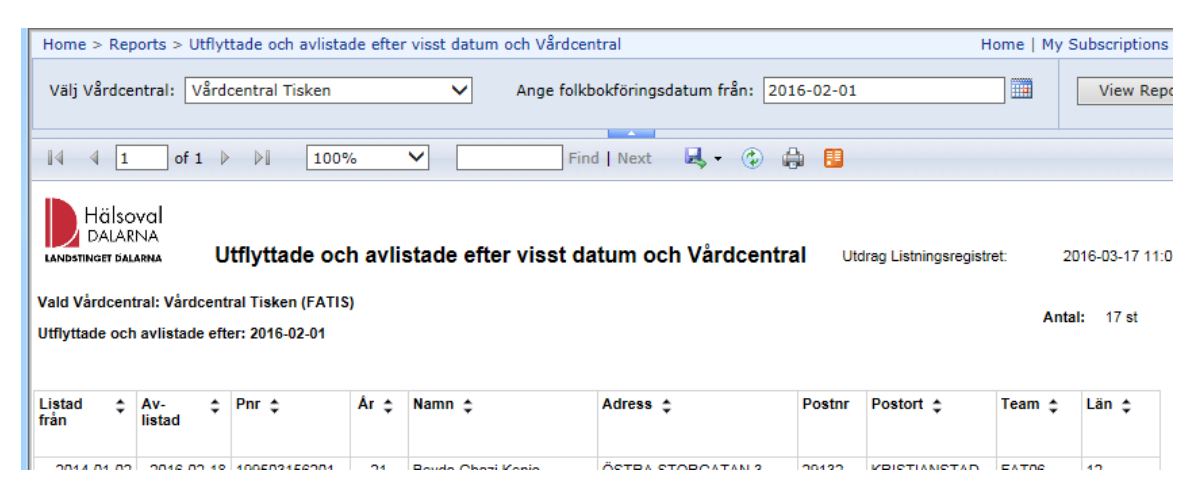

### 22. Utvandrade och avlidna visst datum och VC

Visar utvandrade och avlidna perosner utifrån vilken vårdcentral de senast var listade hos samt avregistreringsdatum från.

| Home > F                                                                                                    | Reports > Utv     | andrade och a    | vlidna efter v | risst datum och | Vårdcer       | ntral                            |           | Home   | My Subscriptions |  |
|----------------------------------------------------------------------------------------------------|-------------------|------------------|----------------|-----------------|---------------|----------------------------------|-----------|--------|------------------|--|
| Välj<br>Vårdcent                                                                                                    | ral: Vå           | rdcentral Jakob  | osgårdarna     | ✓ An<br>frå     | ge avre<br>n: | gistreringsdatum 2               | 016-03-01 |        | View Repo        |  |
|                                                                                                    |                   |                  |                |                 |               |                                  |           |        |                  |  |
| 14 4                                                                                                    | 1 of 1            |                  | .00%           |                 | Fin           | d   Next 🛛 🔍 🔹 🛞                 | 🖨 📕       |        |                  |  |
| Hälsoval<br>DALARNA<br>Utvandrade och avlidna efter visst datum och Vårdcentral Utdrag Listningsregistret: 2016-03-17 11:0<br>Vald Vårdcentral: Vårdcentral Jakobsgårdarna (BOJAK)<br>Utvandrade och avlidna efter: 2016-03-01 |                   |                  |                |                 |               |                                  |           |        |                  |  |
| Av- ‡<br>reg-<br>orsak                                                                                                    | Av-<br>reg<br>dtm | Listad ≎<br>från | Av-<br>listad  | Pnr 💠           | Âr ≎          | Namn 👙                           | Adress ≑  | Postnr | Postort 💲        |  |
| UV                                                                                                    | 20160304          | 2014-01-02       | 2016-03-05     |                 | 35            | Abdisaad Jama Mohamed            |           |        |                  |  |
| AV                                                                                                    | 20160306          | 2010-08-23       | 2016-03-10     |                 | 87            | Vanja Alice Sandin               |           | 78430  | BORLÄNGE         |  |
| AV                                                                                                    | 20160309          | 2016-02-20       | 2016-02-22     | 100405407405    | 91            | Anna Maria Kjerstin<br>Lindkvist |           | 78467  | BORLÄNGE         |  |

#### 23. Rapporterna Utomläns listade i Dalarna och Dalfolk listade utomläns

Det finns fyra olika rapporter där man kan se listade patienter från annat landsting/region som är listade i Dalarna och folkbokförda i Dalarna som valt att lista sig utomläns

#### 24. Rapport Etikettunderlag

Rapporten Etikettunderlag är avsedd för export till en Excel-fil som sparas på datorn. Därefter öppnar man ett nytt dokument i Word. Klicka på fliken UTSKICK i Word och klicka sedan på "Starta koppling av dokument". Välj Steg-för-stegguiden för Kopplade dokument och följ anvisningarna som gäller för Etiketter. Välj det Etikett-fabrikat som passar, då anpassar sig adresserna efter det formatet.

| ( | E 🕀 🤁 http                                                                                                 | ://wfalmitsr006. <b>ltdalarna.</b> : | e/Reports/Pages/Rep                                                                                                    | ort.aspx?ItemPath= | 5 <del>-</del> Q € | 🙆 DalFolke/B | <i> </i> Utomläns li | <i> Etikettu</i> × |  |  |
|---|----------------------------------------------------------------------------------------------------|--------------------------------------|----------------------------------------------------------------------------------------------------|--------------------|--------------------|--------------|----------------------|--------------------|--|--|
|   | Arkiv Redigera                                                                                             | Visa Favoriter Verkty                | /g Hjälp                                                                                                    |                    |                    |              |                      |                    |  |  |
| ſ | Home > Reports >                                                                                           | Etikettunderlag                      |                                                                                                    |                    |                    |              |                      |                    |  |  |
|   | Listad från och med: 2015-11-17 🛄 Listad till och med: 2015-12-17                                          |                                      |                                                                                                    |                    |                    |              |                      |                    |  |  |
|   | Välj Vårdcentral: Vårdcentral Norslund-Svärdsjö 💙 Välj Team: FANOZ, .VC Norslund-Svärdsjö, Nya patienter 💙 |                                      |                                                                                                    |                    |                    |              |                      | nter 🗸             |  |  |
|   | 14 4 1 of                                                                                                  | 1 ▷ ▷∥ 100%                          | ✓                                                                                                    | Find   Next        | <b>-</b>           | ۵ 🖨 🗉        |                      |                    |  |  |
| I | Förnamn                                                                                                    | Efternamn                            | Adress                                                                                                    | Postn              | r                  | Postort      |                      |                    |  |  |
| I | Olov Lennart                                                                                               | integra                              |                                                                                                    |                    | I                  |              |                      |                    |  |  |
|   | Bengt-Olof                                                                                                 |                                      | SHIER FOR SHIER SHIER SH |                    |                    |              |                      |                    |  |  |

#### 25. Rapport Etikettunderlag för direkt utskrift

Rapporten Etikettunderlag för direkt utskrift visar först alla adresser i en enda lång kolumn. Exportera till PDF-format för att få en uppdelning på tre kolumner om urvalet ger så många träffar. (Observera att det inte finns några garantier att uppställningen passar just etikettpapper).

Om man själv vill anpassa datat kan man istället exportera till Word. Datat visas då i en tabell. För att omvandla till text går man till fliken LAYOUT >> Data >> Konvertera till text. Då kan man själv behandla datat vidare efter eget behov.

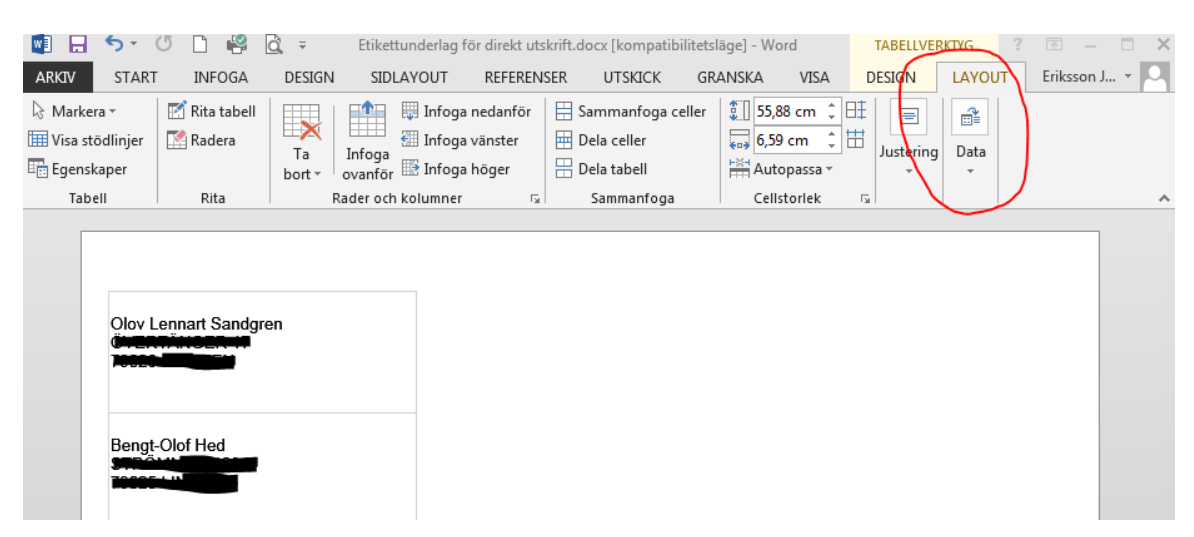

### 26. Listning

Under menyvalet listning finns två olika val, Visa listning och Ny listning

### 27. Visa listning

Visa Listning ger information om personnummer, namn, adress, listning aktuell (=gulmarkerat) och historik (tidigare listningar) samt geografisk tillhörighet (adressens nyckelkod tillhör en specifik vårdcentral).

| LISTNING        |                   |                  |         |                            |            |             |               |
|-----------------|-------------------|------------------|---------|----------------------------|------------|-------------|---------------|
| Personr         | nummer: 191212    | 2121212<br>Sö    | k       |                            |            |             |               |
| Persondata      |                   |                  |         |                            |            |             |               |
|                 |                   |                  |         |                            |            | Testpe      | erson används |
| PersonId        |                   | Personnummer     |         | <u>191212121212</u>        |            |             |               |
| Namn            |                   | Färnanna         |         | Talvan                     |            |             |               |
|                 |                   | Mollannamn       |         | Tioscop                    |            |             |               |
|                 |                   | Efternamn        |         | Tolvsson                   |            |             |               |
| Folkbokförin    | 9                 |                  |         |                            |            |             |               |
|                 |                   | Län              |         | 20                         |            |             |               |
|                 |                   | Kommun           |         | 84                         |            |             |               |
| Folkbokförin    | gsadress          |                  |         |                            |            |             |               |
|                 |                   | Utdelningsadress |         | KRABBSTIGEN 19             |            |             |               |
|                 |                   | Postnummer       |         | 82060                      |            |             |               |
|                 |                   | Postort          |         | DELSBO                     |            |             |               |
| Särskild posta  | adress            |                  |         |                            |            |             |               |
|                 |                   | Utdelningsadress |         | 701.47                     |            |             |               |
|                 |                   | Postnummer       |         | /914/<br>Delshe            |            |             |               |
|                 |                   | Postori          |         | Deisbo                     |            |             |               |
| LISTNING, AKTU  | JELL OCH HISTORIK | <                |         |                            |            |             |               |
| Тур             | Vårdcentral       |                  | Team    |                            | Listning   | Boende/Info | Ändra         |
| Särskilt boende | e Vårdcentral Ma  | alung (MAMAL)    | .VC Mal | ung, Nya patienter (MAMAZ) | 2016-03-03 | boende      | admh          |
| Primärvård      | Vårdcentral Ma    | alung (MAMAL)    | .VC Mal | ung, Nya patienter (MAMAZ) | 2015-12-18 |             | admh          |

### 28. Ny listning

Här registrerar man en ny listning genom att fylla i personnummer och klicka på sökknappen.

För att registrera en ny listning:

- a) Sök på personnummer (titta så att uppgiften stämmer)
- b) Välj Typ av listning: Primärvård eller Särskilt boende, (utomlänsregistreringar sker endast på Hälsovalsenheten).
  När man listar och väljer Särskilt boende, kommer det fram en extra rad där man ska skriva in det särskilda boendets namn.

- c) Välj Listningsval: Välj fram rätt vårdcentral
- d) Välj Teamval: Välj fram rätt team på vårdcentralen
- e) Klicka på knappen Spara ny listning

När man ska lista nästa person klickar man på Ny listning igen och tar bort det tidigare personnumret genom att klicka på krysset efter personnumret.

| Fol  | kbokföringsadress | ;                                         |                             |                 |                      |                   |           |
|------|-------------------|-------------------------------------------|-----------------------------|-----------------|----------------------|-------------------|-----------|
|      |                   | Utdelningsadress<br>Postnummer<br>Postort | KRABBSTI<br>82060<br>DELSBO | GEN 19          |                      |                   |           |
| Акт  | UELL LISTNING     |                                           |                             |                 |                      |                   |           |
| Тур  | vårde             | central                                   | Team                        |                 | Listning             | Boende            | Ändrat av |
| Prir | närvård Vårdo     | central Leksand (LELEK)                   | .VC Leksand, Nya pat        | tienter (LELEZ) | 2015-11-30           |                   | admerojan |
| ANG  | SE LISTNINGSDATA  |                                           |                             |                 |                      |                   |           |
|      | Typ av listning   | Primärvård                                | Listningsval                | Vårdcentral Lei | ksand (LELEK)        | ~                 |           |
|      |                   |                                           | Teamval                     | .VC Leksand, N  | Nya patienter (LELEZ | <u>()</u>         |           |
|      | Ändrat av         | admerojan                                 |                             |                 |                      | Spara ny listning |           |

#### 29. Support

För frågor om listning, behörighet listning och rapporter etc. kontakta Vårdvalsenheten, Vårdval Primärvård 023-49 00 52, e-post: <u>vardval.primarvard@regiondalarna.se</u>